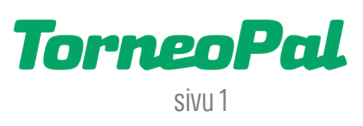

## **UUSI PALVELUSIVUSTO** -Sarjapaikan siirto-

Seuran joukkueen sarjapaikan siirto tapahtuu Salibandyliiton uudella Palvelusivustolla osoitteessa: **palvelusivusto.salibandy.fi** 

Oikeus sarjapaikan siirron kirjaamiseen on seuran pääkäyttäjällä ja hänen valtuuttamillaan seurakäyttäjillä. Prosessin käynnistää sarjapaikkaa **luovuttava** seura.

- 1) Seuran pääkäyttäjä, tai hänen valtuuttamansa seurakäyttäjä, kirjautuu sisään Palvelusivustolle. Kirjautumisesta on julkaistu erillinen ohjevideo.
- 2) Valitse etusivulta tarkasteltava seura ja sen jälkeen päävalikosta "Sarjapaikansiirto".
- 3) Avautuvalla sivulla näet seuran sarjapaikan siirtojen tilanteet. Uusi sarjapaikan siirto käynnistetään oikeasta yläkulmasta, **"Tee uusi sarjapaikan siirto"** napista.
- 4) Ensimmäisestä pudotusvalikosta aktivoidaan siirrettävä joukkue. Valikossa näytetään kuluvan kauden sarjatoimintaan ilmoitetut joukkueet.
- 5) Seuraavasta pudotusvalikosta aktivoidaan seura, jolle ko. sarjapaikka siirretään.
- 6) Avautuvasta pelaajalistasta rastitetaan sarjapaikan mukana siirtyvät pelaajat. Valintoja ei voi muokata jälkeenpäin, joten ole tarkkana! Jos joukkueen tiedoissa on jo valmiina, edellisen kauden perusteella, pelaajaluettelo, järjestelmä värjää nämä pelaajat vihreällä löytämisen helpottamiseksi. Listalle voidaan kuitenkin poimia muitakin seuran pelaajia.
- 7) Kun pelaajat on valittu, sarjapaikan siirto viimeistellään painamalla oikeassa yläkulmassa "**Tee sarjapaikan** siirto" nappia.
- 8) Huom! Tämän jälkeen jokaisen valitun pelaajan tulee kirjautua Palvelusivustolle hyväksymään sarjapaikkaan liittyvä pelaajasiirto. Pelaajien kirjautuminen tapahtuu samaan tapaan kuin seurakäyttäjien: Suomisport kirjautuminen kertakäyttösalasanalla. Jos pelaajat eivät hyväksy siirtojansa, prosessi ei etene.
- 9) Kun pelaajat ovat hyväksyneet siirtonsa, sarjapaikan vastaanottava seura hyväksyy sarjapaikan siirron omalla Palvelusivustollaan (pääkäyttäjä tai valtuutettu alikäyttäjä).
- 10) Vastaanoton hyväksynnän jälkeen kirjaamismaksua varten aktivoituu VismaPay maksunappi. Vastaanottava seura maksaa kirjaamismaksun. Summat ovat määritetty Kilpailusäännöissä §29.
- 11) Kun kirjaamismaksu on suoritettu, sarjapaikan siirto etenee Salibandyliiton hyväksyntään. Mikäli sarjapaikan siirto hyväksytään, pelaajasiirrot laitetaan täytäntöön.
- 12) Liiton hyväksymät sarjapaikan siirrot listataan osoitteessa: https://salibandy.fi/fi/palvelut/seuralle/sarjatoiminta-ja-edustusoikeudet/sarjapaikansiirtohakemus/
- **13) Tarvitsetko apua sarjapaikan siirtoon?** Ole yhteydessä Salibandyliiton asiakaspalveluun p. 0400-529017 tai <u>asiakaspalvelu@salibandy.fi</u>

LISÄÄ OHJEITA OSOITTEESSA: <mark>salibandy.fi/torneopal</mark>